5 GIUGNO 2018

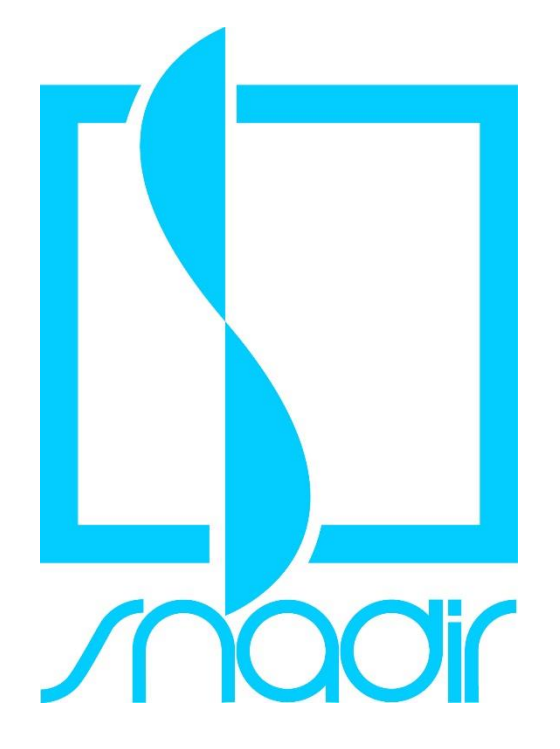

# VERIFICA ESTRATTO CONTO CONTRIBUTIVO INPS

COME VERIFICARE E MODIFICARE I DATI CONTENUTI NELL'ESTRATTO CONTRIBUTIVO

SNADIR SINDACATO NAZIONALE AUTONOMO DELGI INSEGNANTI DI RELIGIONE Via del Castro Pretorio, 30 – 00185 ROMA

# Errori nel calcolo dei contributi? Ti spieghiamo cosa fare!

La circolare Inps n° 169/2017 – che ha fatto slittare a una data successiva al 1° gennaio 2019 il termine per segnalare all'INPS eventuali contributi mancanti – non dovrebbe avere effetti negativi per la quasi totalità dei dipendenti pubblici anche nel caso in cui questi non dovessero provvedere alla verifica della propria situazione contributiva entro il termine sopra indicato.

Nella pratica, per tutto il comparto Enti locali (CPDL, CPS, CPUG) e per gli statali (CTPS), l'eventuale omissione contributiva non pregiudicherà la valutazione dei periodi di lavoro ai fini della liquidazione della pensione: accertata omissione, l'INPS si rivarrà sulle amministrazioni, ma i pensionati otterranno comunque la valutazione ai fini pensionistici di tutti i periodi di servizio effettivamente svolti alle dipendenze delle pubbliche amministrazioni, anche se oggetto di omissione contributiva non più sanabile per intervenuta prescrizione. Così recita il testo della Circolare Inps n.169/2017 al punto 3: "anche in assenza di recupero della contribuzione dovuta alle predette casse, per avvenuto decorso del termine di prescrizione quinquennale, l'attività lavorativa svolta sarà considerata utile ai fini della liquidazione del trattamento di quiescenza; in questa ipotesi, tuttavia, ai sensi del comma 2 dell'art. 31 della L. n. 610/1952, l'onere del trattamento deve essere ripartito tra l'Istituto e le Amministrazioni datrici di lavoro".

In sintesi, anche nel caso di mancata segnalazione di errori nel calcolo dei contributi, il docente non subirà nessun taglio contributivo. Consigliamo di effettuare comunque un controllo del proprio estratto contributivo (vedi indicazioni) per verificare che non esistano anomalie, in modo da evitare un sovraffollamento di procedure proprio a ridosso della cessazione dal servizio. Nel caso in cui si dovessero rilevare contributi mancanti si può inoltrare richiesta di variazione attraverso tre diverse modalità:

- 1. utilizzando il sito web dell'Inps (si accede al sito Inps con il proprio codice "Pin dispositivo", si clicca "Fascicolo previdenziale del cittadino" e si va all'interno della pagina in cui si trova l'estratto conto contributivo).
- 2. telefonando al n. 803164;
- 3. rivolgendosi ad un patronato.

Per agevolare la verifica, gli interessati potranno utilizzare il Vademecum predisposto dallo Snadir per verificare e modificare autonomamente i dati contenuti nell'estratto contributivo utilizzando i proprio codice "PIN dispositivo" oppure lo SPID.

## Verifica Estratto conto contributivo -

Come verificare e modificare i dati contenuti nell'estratto contributivo

1. Accedi all'area riservata personale sul sito INPS www.inps.it , clicca su "Tutti i servizi"

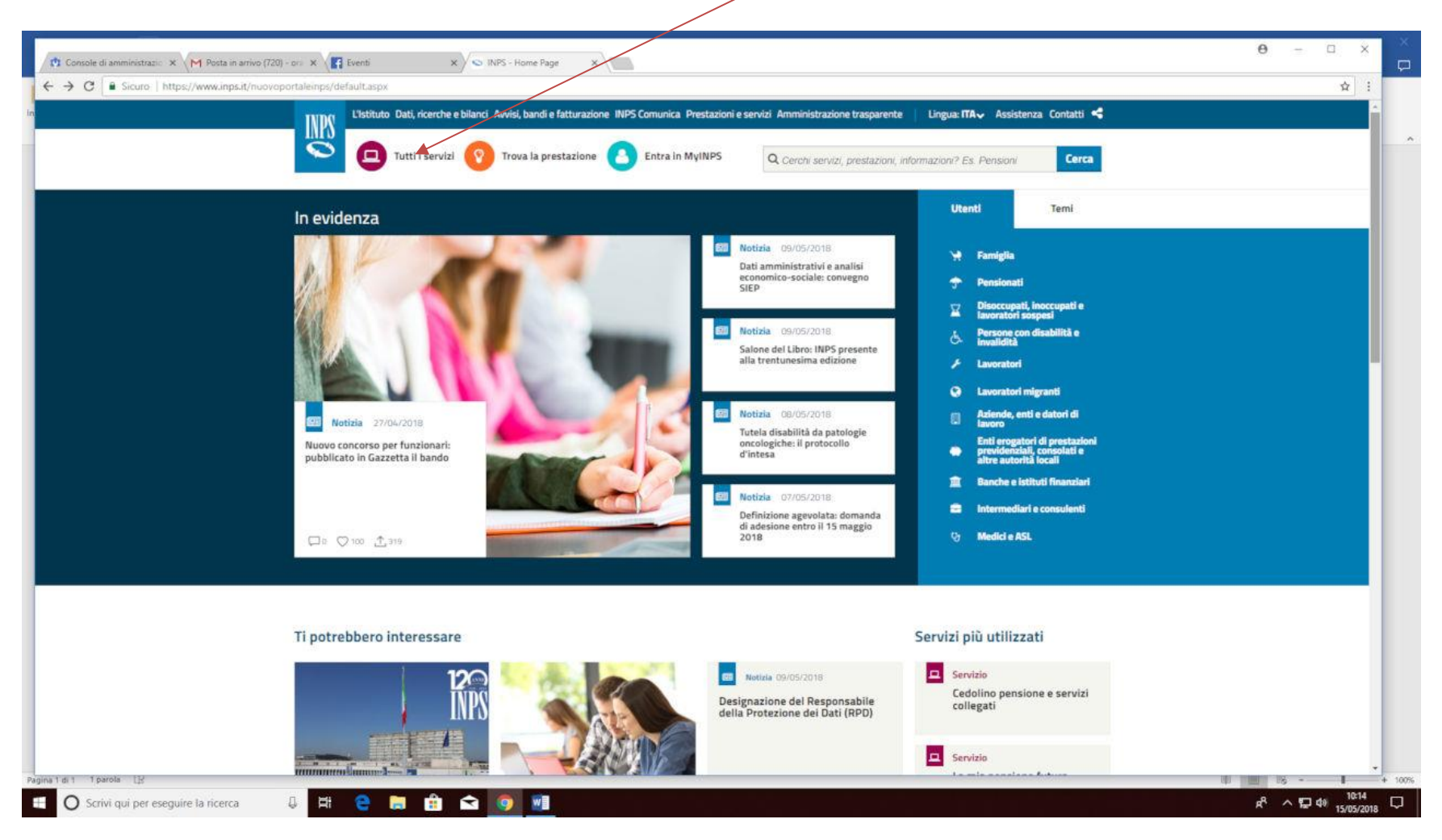

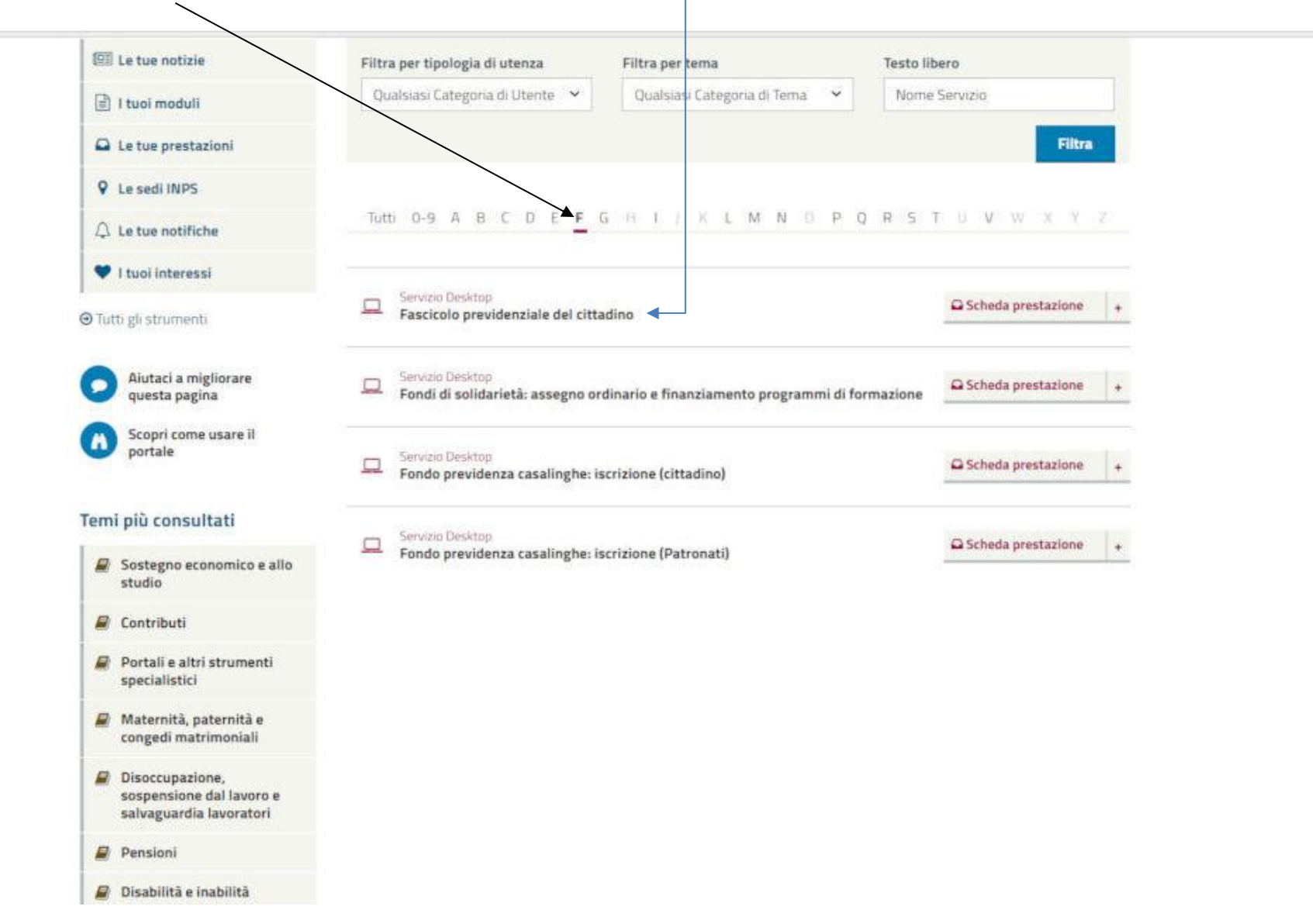

2. Cliccare sulla lettera "F" e poi su "Fascicolo previdenziale del cittadino"

3. Utilizzare "PIN dispositivo" (già attivato) oppure lo "SPID".

Indichiamo la procedura con Kutilizzo del "PIN": Inserire il "Codice Fiscale" e poi il "PIN"

| L'Istituto Dati, ricerche e bilanci Avvisi, bandi e fattu nione INPS Comunica Prestazioni e servizi Amministrazione trasparente                                                                                                    | Assistenza Contatti < |
|----------------------------------------------------------------------------------------------------|-----------------------|
|                                                                                                    | Сетса                 |
| # / Prestazioni e Servizi / Fazocolo previdenziale del tittadino                                                                                                    |                       |
| Autenticazione         PIN       SPID         Codice Fiscale         Éodice Fiscale         Éodice Fiscale         PIN         PIN         PIN         PIN         Accesti         Pin         Accesti         Pin         Pin         Pin         Pin         Pin         Pin <td></td> |                       |

## 4. Si aprirà la seguente schermata

| L'istituto                                                                                                    | Dati, ricerche e bilanci                                                                                                    | Avvisi, bandi e fatturazione | <ul> <li>INPS Comunica</li> </ul> | Prestazioni e servizi     | Amministrazione trasparente                                         |
|----------------------------------------------------------------------------------------------------|----------------------------------------------------------------------------------------------------|------------------------------|-----------------------------------|---------------------------|---------------------------------------------------------------------|
| ⊙ indietro                                                                                                    | Modifica contatti                                                                                                    | Modifica PIN Esci            |                                   | Q                         |                                                                     |
| / Prestazioni e Serv                                                                                                    | izi / Fascicolo previde                                                                                                    | enziale del cittadino        |                                   |                           |                                                                     |
|                                                                                                    |                                                                                                    |                              |                                   |                           | Cassetto Previdenziale                                              |
| Dati Sopgetto                                                                                                    | Cognome:                                                                                                    | 📳 Nome: 🕻 🛛 Þ Data           | Nascita:                          | ∦⊧ <b>α</b> :}            | н                                                                   |
| MENU'                                                                                                    |                                                                                                    |                              | Per visualizz                     | are e scaricare la (      | Certificazione Unica/ObisM (Certificato di pensio                   |
| MENU<br>Stampa<br>Help<br>Consumicazioni Telematich<br>Angrafica Dettaglio<br>Cestione Dipendenti Publi<br>Domande Presentate                                                                                                    | e<br>ka                                                                                                    |                              | Per visualizz                     | are e scaricare la (      | Certificazione Unica/ObisM (Certificato di pension<br>DETTAGLIO SOG |
| MENU<br>Stampa<br>Holp<br>Comunicazioni Telematich<br>Angrafica Dettaglio<br>Cestione Dipendenti Publi<br>Romande Presentate<br>Posizique Assicurativa                                                                                                    | e<br>Ind                                                                                                    |                              | Per visualizz                     | are e scaricare la (      | Certificazione Unica/ObisM (Certificato di pension<br>DETTAGLIO SOG |
| MENU'                                                                                                    |                                                                                                    | AGRAFICI:                    | Per visualizz                     | are e scaricare la (      | Certificazione Unica/ObisM (Certificato di pension<br>DETTAGLIO SO  |
| MENU<br>Stampa<br>Holp<br>Comunicazioni Telematich<br>Angrafica Dettaglio<br>Gestione Dipendenti Publi<br>Romandis Presentate<br>Posizique Assicurativa<br>D'Estratus Conto<br>D'Estratus Conto<br>D'Estratus Conto<br>D'Estratus Conto<br>D'Estratus Contributio                                                                                                    | e<br>lici<br>of<br>re Cognomer                                                                                                    | AGRAFICI:                    | Per visualizz                     | are e scaricare la (      | Certificazione Unica/ObisM (Certificato di pensio<br>DETTAGLIO SO   |
| MENU'<br>Stampa<br>Hulp<br>Comunicazioni Telematich<br>Angrafica Dettaglio<br>Sestione Dipendenti Publi<br>tomande Presentate<br>Postistue Associarativa<br>D'Estratus Conto d<br>D RVPA Dipendenti Publi<br>D Segnalazivei Contributiu<br>D Segnalazivei Contributiu<br>D Segnalazivei Contributiu<br>D Segnalazivei Contributiu                                                                                                    | e<br>lici<br>ci<br>re<br>Cognomen                                                                                                    | AGRAFICI:                    | Per visualizz                     | are e scaricare la (      | Certificazione Unica/ObisM (Certificato di pensio<br>DETTAGLIO SO   |
| MENU'<br>Stampa<br>Holp<br>Comunicazioni Telematich<br>Angrafica Dettaglio<br>Cestione Dipendenti Publi<br>Iomande Presentate<br>Posizique Assicurativa<br>D' RVPA Dipendenti Publi<br>D' Segnalazioni Contributiv<br>D' Segnalazioni Contributiv<br>D Contributive Segnatata<br>D Dom. Rienburgo Contribu                                                                                                    | e<br>lici<br>ci<br>ce<br>cognome:<br>c.5. Data Nascita                                                                                                    | AGRAFICI:                    | Per visualizz                     | are e scaricare la (      | Certificazione Unica/ObisM (Certificato di pensio<br>DETTAGLIO SO   |
| MENU'<br>Stampa<br>Holp<br>Comunicazioni Telematich<br>Anagrafica Dettaglio<br>Sestione Dipendenti Public<br>Iomande Presentate<br>Posizique Assicurativa<br>E Estratio Conto<br>D RVPA Dipendenti Public<br>D Segnalazioni Contributi<br>D Segnalazioni Contributi<br>D Gestione Separata<br>D Dom. Resborso Contrib.<br>E Estratio Conto Integrati                                                                                                    | e<br>kol<br>d<br>c<br>c<br>c<br>c<br>c<br>c<br>c<br>c<br>c<br>c<br>c<br>c<br>c<br>c<br>c<br>c<br>c<br>c                                                                                             | NGRAFICI:                    | Per visualizz                     | are e scaricare la (      | Certificazione Unica/ObisM (Certificato di pensio<br>DETTAGLIO SO   |
| MENU'<br>Stompa<br>Holp<br>Comunicazioni Telematich<br>Angrafica Dettaglio<br>Cestione Dipendenti Publi<br>Domande Presentate<br>Posizique Assicurativa<br>El Estrato Conto<br>Di RUPA Dipendenti Publi<br>Di Segnalazioni Contributi<br>El Sestione Separata<br>Di Dom. Rimborio Contributi<br>El Estratto Conto Integrati<br>El Estratto Conto Integrati<br>El Estratto Sport Spettacol                                                                                                    | e<br>kol<br>ci<br>re<br>G.S. Data Naccita<br>Data Naccita<br>Comune Nasc<br>Comune Nasc<br>Conture Nasc                                                                                             | NGRAFICI:<br>Mai             | Per visualizz                     | are e scaricare la (      | Certificazione Unica/ObisM (Certificato di pensio<br>DETTAGLIO SO   |
| MENU'<br>Stampa<br>Help<br>Consunicazioni Telematich<br>Anagrafica Dettaglio<br>Cestione Dipendenti Publi<br>Domande Presentate<br>Posizique Assicurativa<br>D Estratto Conto<br>D RVPA Dipendenti Publi<br>D Segnalazzoni Contributi<br>D Segnalazzoni Contributi<br>D Segnalazzoni Contributi<br>D Sestratto Sport Splettacol<br>Prestazioni                                                                                                    | e<br>kol<br>ci<br>re<br>G.S. Data Naccita<br>Data Naccita<br>Comune Nasc<br>Comune Nasc<br>Codice Fasali<br>Stato nascita<br>Naccoslità                                                             | AGRAFICI:                    | Per visualizz                     | are e scaricare la (      | Certificazione Unica/ObisM (Certificato di pensio<br>DETTAGLIO SO   |
| MENUS<br>Stompa<br>Holp<br>Comunicazioni Telematich<br>Amgrafica Dettaglio<br>Gestione Dipendenti Publi<br>Domande Presentate<br>Posizique Assicurativa<br>Estratto Conto di<br>Segnalazioni Contributio<br>Segnalazioni Contributio<br>Segnalazioni Contributio<br>Sestione Separata<br>Dom. Rosborko Contributio<br>Sestione Separata<br>Dom. Rosborko Contributio<br>Sestione Separata<br>Dom. Rosborko Contributio<br>Sestione Separata<br>Dom. Rosborko Contributio<br>Sestione Separata<br>Dom. Rosborko Contributio<br>Destratto Sport Spettacol<br>Prestazioni<br>Invalidita' Civile<br>Detr. Unificate domanda po<br>D-31/09/2015 Rich.Detr. F | e<br>lici<br>Contra Na<br>re<br>G.S.<br>Data Nascita<br>Comune Nasc<br>Codice Facale<br>Stato nascita<br>Nascisità<br>stione<br>ca.Estero<br>Dati RES                                               | AGRAFICI:                    | Per visualizz                     | are e scaricare la (<br>R | Certificazione Unica/ObisM (Certificato di pension<br>DETTAGLIO SO( |
| MENUS<br>Stimpa<br>Holp<br>Comunicazioni Telematich<br>Amgrafica Dettaglio<br>Gestione Dipendenti Publi<br>Domande Presentate<br>Posisique Assicurativa<br>El Estratho Conto di<br>Stype Dipendenti Publi<br>Segnalazioni Contributiv<br>El Gestione Separata<br>El Doni, Rinkborko Contributiv<br>El Gestione Separata<br>El Doni, Rinkborko Contributiv<br>El Estratho Sport Spettacol<br>Prestazioni<br>Invalidita' Civile<br>Detr. Unificate domanda do<br>D.21/09/2015 Rich, Detr. B<br>Inps Risponde<br>Madelli                                                                                                    | e<br>lici<br>ci<br>re<br>G.S.<br>o<br>Cognome:<br>G.S.<br>Data Nasolari<br>Comune Nass<br>Codice Fiscale<br>Stato nasolta<br>Nazionelità<br>Nazionelità<br>Stato nasolta<br>Nazionelità<br>Comune i | AGRAFICI:                    | Per visualizz                     | are e scaricare la (      | Certificazione Unica/ObisM (Certificato di pension<br>DETTAGLIO SOC |
| MENUS<br>Stompa<br>Holp<br>Comunicazione Telematich<br>Anagrafica Dettaglio<br>Sestione Dipendenti Publi<br>Domande Presentate<br>Posizidue Assicurativa<br>El Estratho Conto -<br>D RVPA Dipendenti Publiki<br>Segnalazioni Contributiv<br>El Estratho Conto Antegrati<br>El Estratho Sport Spettacol<br>Prestazioni<br>Estratho Sport Spettacol<br>Prestazioni<br>Invalidita' Civile<br>Detr. Unificate domanda go<br>D-21/09/2015 Rich. Detr. B<br>Inps Risponde<br>Hodelli<br>Cressione Duinto                                                                                                    | e<br>lici<br>ci<br>re<br>G.S.<br>o<br>Cognome:<br>Data Nascitar<br>Comune Nasc<br>Codice Fiscale<br>Stato nascita<br>Nazionelità<br>Nazionelità<br>Fiszione<br>Fiszione                             | AGRAFICI:                    | Per visualizz                     | are e scaricare la (      | Certificazione Unica/ObisM (Certificato di pension<br>DETTAGLIO SOC |

Su "Menù" a sinistra cliccare "Posizione assicurativa" e poi su "Estratto conto"

## 5. Si aprirà la seguente schermata

|                                                                                               | Dati, ricerche e bilanci | Avvisi, bandi e fatturazione | INPS Comunica                  | Prestazioni e servizi       | Amministrazione trasparente     |                     |
|-----------------------------------------------------------------------------------------------|--------------------------|------------------------------|--------------------------------|-----------------------------|---------------------------------|---------------------|
| ⊙ Indietro                                                                                    | Modifica contatti        | Modifica PIN Esci            |                                | Q                           |                                 |                     |
| / Prestazioni e Servi                                                                         | zi / Fascicolo previde   | enziale del cittadino        |                                |                             |                                 |                     |
|                                                                                               |                          |                              |                                |                             | Cassett                         | o Previdenzi<br>ino |
| Dati Soggetto                                                                                 | Cognome:                 | A Data A                     | lascita:                       | aþ or:                      |                                 |                     |
| MENU'                                                                                         | Cstrat                   | ta Canto Regime              | tto Conto Gestione<br>separata | Extratto Conto G<br>Publica | stune                           |                     |
| tampa<br>elp<br>omunicazioni Telematiche<br>nagrafica Dettaglio<br>iestione Dipendenti Pubbli |                          | S                            |                                |                             | Estratto Conto<br>Previdenziale | 2                   |
| omande Presentate<br>osizione Assicurativa                                                    | <pre>C</pre>             | 3                            |                                |                             | emesso il 15/05/2018            |                     |
| 2 Estratto Conto<br>2 RVPA Disendenti Pubblic                                                 |                          | Intes                        | tazione dell'Estratto          | Conto e dati anagrafici o   | dell'assicurato                 |                     |
| Segnalazioni Contributiv                                                                      |                          | Periodo                      |                                |                             |                                 | Contributi uti      |
| Dons. Rimborso Contrib.                                                                       | a.s.                     | Del                          | AĪ                             | Tipo di                     | Commandmone                     | al diritto          |
| Estratto Conto Integrato                                                                      |                          | 01/12/                       | 31/12/1                        | Lavoro dipendente           | 1.84                            | et. 2               |
| Estratto Sport Spettacols                                                                     |                          | 01/01/                       | 09/01/1                        | Lavoro dipendente           | 54                              | ett. 21             |
| restazioni<br>malatta' Chula                                                                  |                          | 14/01/1                      | 31/10/:                        | Servizio militare           | 5                               | 42                  |
| etr.Unificate domanda ne                                                                      | stione                   | 01/01/                       | +4(+2)1                        | Lavoro dipendente           | 1 M                             | 2)<br>M             |
| .21/09/2015 Rich Detr.R                                                                       | es.Estero                | 05/09/                       | 31/12//                        | Laworo dipendente           | 54                              | 49. 14              |
| nps Risponde                                                                                  |                          |                              | and see a                      | Transis operations          | Da                              |                     |
| Inps Risponde<br>Modelli<br>Cessione Quinto                                                   | Descrizio                | ne aziendet                  |                                | una                         |                                 |                     |

#### 6. Cliccare su "Estratto conto gestione pubblica"

| L'Istituto Dati, ricerche                                                                                                    | e e bilanci Avvisi, bar                                                                                                    | ndi e fatturazione                                                                                                    | INPS Comunica                                                                                                    | Prestazioni e servizi Amministrazione tras                                                                                                    | parente                                                                                                    |                                                                                                    |                                                                                                    |                                                                                                    | Assistenza Co                                                                                   |
|----------------------------------------------------------------------------------------------------|----------------------------------------------------------------------------------------------------|----------------------------------------------------------------------------------------------------|----------------------------------------------------------------------------------------------------|----------------------------------------------------------------------------------------------------|----------------------------------------------------------------------------------------------------|----------------------------------------------------------------------------------------------------|----------------------------------------------------------------------------------------------------|----------------------------------------------------------------------------------------------------|-------------------------------------------------------------------------------------------------|
| ⊜Indietro Modifica                                                                                                    | a contatti Modifi                                                                                                    | ica PIN Esci                                                                                                    |                                                                                                    | ٩                                                                                                    |                                                                                                    |                                                                                                    |                                                                                                    |                                                                                                    |                                                                                                 |
| stazioni e Servizi / Fascico                                                                                                    | olo previdenziale del                                                                                                    | cittadine                                                                                                    |                                                                                                    |                                                                                                    |                                                                                                    |                                                                                                    |                                                                                                    |                                                                                                    | Ultimo accesso: 07/                                                                             |
| s Soggetto Cogno                                                                                                    | ime:   \$ None                                                                                                    | e: Data N                                                                                                    | ascita:                                                                                                    |                                                                                                    | etto Previdenzia<br>tadino                                                                                                    | le                                                                                                 |                                                                                                    |                                                                                                    | Chiu                                                                                            |
| ENU'                                                                                                    | (Tstratto Conto Regime                                                                                                    | generale Estrati                                                                                                    | to Conto Gestione                                                                                                    | Estrutto, Jordo Gestione.                                                                                                    |                                                                                                    |                                                                                                    |                                                                                                    |                                                                                                    |                                                                                                 |
| azioni Telematiche<br>ca Dettaglio<br>Dipendenti Pubblici                                                                                                    | INPS<br>Influto Nazionale<br>Preddenas Sociale                                                                                                    |                                                                                                    |                                                                                                    | Est<br>Gestione 1                                                                                                    | ratto Conto<br>Dipendenti Pubblici                                                                                                    |                                                                                                    | nato a l'                                                                                                    |                                                                                                    |                                                                                                 |
| azioni Telematiche<br>ca Dettaglio<br>Dipendenti Pubblici<br>e Assicurativa<br>to Conto<br>Dipendenti Pubblici                                                                                                    | INTERS<br>Influence                                                                                                    |                                                                                                    |                                                                                                    | Est<br>Gestione I<br>Statu di servoir. Roh k<br>anton                                                                                                    | Patto Conto<br>Sipendenti Pubblici<br>aans, Peridi ruovacati e Igaratsi<br>as il 15/95/2018                                                                                                    |                                                                                                    | nato a f                                                                                                    |                                                                                                    |                                                                                                 |
| azioni Telematiche<br>ca Dettaglio<br>Dipendenti Pubblici<br>e Presentate<br>e Assicarativa<br>la Conto<br>Dipendenti Pubblici<br>lazioni Contributive<br>es Separata<br>Umborso Contrib. C.S.                                                                                                    | HAR Reichel<br>Had Reichel<br>Soar                                                                                                    | eda:                                                                                                    | Gestions                                                                                                    | Est<br>Gestione I<br>Suis à seven. Reis<br>arrier<br>Tipo di castribusione / Rapporte                                                                                                    | ratto Conto<br>Dipendenti Pubblici<br>anno, Peroli ruovacali e figoratii<br>ao il 15/05/2018<br>Contrônuti sitti pensione<br>Diritto Risora Net Go                                                                                                    | Maggiorazioni                                                                                      | nato a t                                                                                                    | Amministrazione o Ente dalore di lavoro                                                                                                    | Parts                                                                                           |
| azioni Telematiche<br>ca Dettaglio<br>Dipendenti Pubblici<br>e Presentate<br>e Assicarativa<br>lui Conto<br>Dependenti Pubblici<br>lazioni Contributive<br>ne Separata<br>timborso Contrib. G.S.<br>o Conto Integrato<br>o Scart Goutavodo                                                                                                    | Perrol<br>10/07/1983                                                                                                    | iode<br>Al<br>31/12/1983                                                                                                    | Gestione<br>Stato                                                                                                    | Est<br>Gestione<br>Statud arviva, lokit<br>arria<br>Tipo di contribuzione / Rapporta<br>Contrato a tempo ndeterminato                                                                                                    | ratto Conto<br>Dipendenti Pubblici<br>anne, Perioli reconculti e Typestoi<br>so il 15/05/2018<br>Centributti stilli pensione<br>Distato Ante Co<br>O 0 0 0 0 0 0                                                                                                    | Maggioration                                                                                       | nato a (<br>II                                                                                                    | Amministrazione o Ente datore di lavoro<br>MINISTERO DELI 'ESTRUZIONE, DELL'UNIVERSITA'                                                                                                    | Note                                                                                            |
| azioni Telematiche<br>ca Dettaglio<br>Dipendenti Pubblici<br>Presentate<br>e Assicurativa<br>ui Contro<br>Dipendenti Pubblici<br>azioni Contributive<br>es Soparta<br>limboros Contrib. C.S.<br>o Corto Triegrato<br>o Spert Spettacolo                                                                                                    | HERES<br>Entities Incidente<br>Professor Scotte<br>Entit<br>10/05/1983<br>02/07/15984                                                                                                    | iode<br>Al<br>31/12/1983<br>31/12/1984                                                                                                    | Gestione<br>State                                                                                                    | Est<br>Gestione I<br>Sale il seven. Refe<br>anter<br>Tipo di contribusione / Rapporte<br>Contrato a tempo robiterminato<br>Contrato a tempo robiterminato<br>Contrato a tempo robiterminato                                                                                                    | Patto Conto<br>Dipendenti Pubblici<br>mane, Perioli reznancuti e figuratiri<br>an el 20/02/2018<br>Contributi stilla pensione<br>Diritto<br>A 199 CC<br>0 0 0 0 0 0 0 0                                                                                                    | Maggiorezioni<br>80                                                                                | nato a l'                                                                                                    | Anoministrazione o Ente datore di lavoro<br>MINISTERO DELL'ESTRUZIONE, DELL'UNIVERSITA<br>MINISTERO DELL'ESTRUZIONE, DELL'UNIVERSITA                                                                                                    | Prote:<br>15<br>15                                                                              |
| azioni Telematiche<br>a Dettaglio<br>Dipendenti Pubblici<br>Presentate<br>Assicurativa<br>u Conto<br>Spendenti Pubblici<br>azioni Contributive<br>os Separata<br>tomborso Contrib. C.S.<br>o Conto Integrato<br>o Sport Spettacolo<br>ei<br>Conde                                                                                             | Pert<br>Bala<br>10/09/1983<br>01/01/1983                                                                                                    | ode<br>Al<br>31/12/1983<br>31/12/1983<br>31/12/1983                                                                                                    | Gestione<br>State<br>State<br>State                                                                                                    | Est<br>Gestione 1<br>Suin & arvin, Reit<br>arria<br>Tipo di centritusione / Rapporto<br>Costratto a tempo indeterminato<br>Costratto a tempo indeterminato<br>Costratto a tempo indeterminato<br>Costratto a tempo indeterminato                                                                                                    | railo Conto<br>Dipendenti Pubblici<br>sears. Perioli resvesali e figaritei<br>so d 15/05/2028<br>Centrifuti utili pensione<br>Arrec Arec Arec Arec O<br>0 0 0 0 0 0 0 0<br>0 0 0 0 0 0 0                                                                                                    | Maggiotasion)<br>00<br>00                                                                          | nato a t                                                                                                    | Anoministrazione o Ente datore di lavoro<br>MINISTERO DELL'ISTRUZIONE, DELL'UNIVERSITA<br>MINISTERO DELL'ISTRUZIONE, DELL'UNIVERSITA<br>MINISTERO DELL'ISTRUZIONE, DELL'UNIVERSITA                                                                                                    | Poste<br>15<br>16<br>19                                                                         |
| azioni Telematiche<br>a Dettaglio<br>Dipendenti Pubblici<br>Presentate<br>Assicarativa<br>u Conto<br>Satoni Contributive<br>es Separata<br>imborso Contrib. C.S.<br>o Conto Integrato<br>o Sport Spottacolo<br>el<br>i<br>' Civile<br>cate demando nestione                                                                                   | Period<br>Period<br>Period                                                                           | odo<br>Al<br>31/12/1983<br>31/12/1983<br>31/12/1985<br>31/12/1985                                                                                                   | Gestione<br>State<br>State<br>State<br>State                                                                                                    | Est<br>Gestione I<br>State & avven, held &<br>enter<br>Tipe di contribusione / Rapporto<br>Contratto a tempo indeterminato<br>Contratto a tempo indeterminato<br>Contratto a tempo indeterminato<br>Contratto a tempo indeterminato<br>Contratto a tempo indeterminato                                                                                                    | ratto Conto<br>Opendenti Pubblici<br>anare, Perofi reareaulti e Aparatori<br>anari Esroscizosa<br>Oriste Peroficiali anti persistone<br>Oriste Ani Helicore<br>Oriste Ani Helicore<br>Oriste Ani Helicore<br>Oriste Ani Helicore<br>Oriste Originali anti persistone<br>Ani Helicore<br>Oriste Ani Helicore<br>Oriste Ani Helicore                                                                                                    | Magglerented<br>100<br>100<br>100<br>100<br>100<br>100                                             | nato a ('                                                                                                    | Anoministrazione o Ente datore di lavoro<br>MINISTERO DELL'ISTRUZIONE, DELL'UNIVERSITA<br>MINISTERO DELL'ISTRUZIONE, DELL'UNIVERSITA<br>MINISTERO DELL'ISTRUZIONE, DELL'UNIVERSITA<br>MINISTERO DELL'ISTRUZIONE, DELL'UNIVERSITA                                                                                                    | Pinte<br>18<br>18<br>18                                                                         |
| zioni Telematiche<br>a Dettaglio<br>Dipendenti Pubblici<br>Presantate<br>Assicurativa<br>Conto<br>Sconto Hubblici<br>azioni Contributive<br>e Separata<br>Oconto Integrato<br>Sport Spettacolo<br>ni<br>Civile<br>cate domanda gestione<br>2015 Rich Dett. Res. Estero                                                                        | Parts<br>Parts<br>Pa | ode<br>Al<br>31/12/1983<br>31/12/1984<br>31/12/1985<br>31/12/1985<br>31/12/1985                                                                                     | Gestione<br>State<br>State<br>State<br>State                                                                                                    | Est<br>Gestions I<br>Sub 8 areas. Mrk arms<br>Sub 9 areas<br>Sub 9 areas<br>Arms<br>Contrato 4 temps indeterminate<br>Contrato 4 temps indeterminate<br>Contrato 4 temps indeterminate<br>Contrato 4 temps indeterminate<br>Contrato 4 temps indeterminate<br>Contrato 4 temps indeterminate<br>Contrato 4 temps indeterminate                                                                                                    | Patto Conto<br>Opendenti Pubblici<br>nenr. Perioti ruoneculti e Egoratioi<br>ao el 15/05/2018<br>Contributi stilli pensione<br>An eti Co An Net: Co<br>0 0 0 0 0 0 0 0 0<br>0 0 0 0 0 0 0 0<br>0 0 0 0                                                                                                    | Meggler stort                                                                                      | nato a f                                                                                                    | Anoministrazzione o Ente datore di lavoro<br>MINISTERO DELL'ISTRUZIONE, DEL'UNIVERSITA<br>MINISTERO DELL'ISTRUZIONE, DEL'UNIVERSITA<br>MINISTERO DELL'ISTRUZIONE, DEL'UNIVERSITA<br>MINISTERO DELL'ISTRUZIONE, DEL'UNIVERSITA                                                                                                    | Poste<br>19<br>18<br>18<br>18<br>18<br>18                                                       |
| zioni Telematiche<br>a Dettaglio<br>Dipendenti Pubblici<br>Presentate<br>Assicarativa<br>i Conto<br>geordent Pubblici<br>azioni Contributive<br>e Separata<br>imborso Contrib. C.S.<br>o Conto Integrato<br>o Sport Spettacolo<br>ni<br>Civile<br>cate domanda gestione<br>2015 Rich. Detr. Res.Estero<br>onde                                | Perf<br>Bid<br>10/09/1983<br>02/01/1983<br>02/01/1985<br>02/01/1985<br>02/01/1986<br>02/01/1986                                                                                                    | ede:<br>Al<br>31/12/1983<br>31/12/1983<br>31/12/1985<br>31/12/1985<br>31/12/1985<br>31/12/1985                                                                      | Cestione<br>State<br>State<br>State<br>State<br>State<br>State                                                                                                    | Est<br>Gestione<br>Statut a service, lehit<br>anne<br>Tipo di contribuzione / Rapporte<br>Contratto a tempo indeterminato<br>Contratto a tempo indeterminato<br>Contratto a tempo indeterminato<br>Contratto a tempo indeterminato<br>Contratto a tempo indeterminato<br>Contratto a tempo indeterminato<br>Contratto a tempo indeterminato<br>Contratto a tempo indeterminato                                                                                                    | Conto           Dipendenti Pubblici           anere, Periodi reconculti e figuratoi           anere, Periodi reconculti e figuratoi           anere, Periodi reconculti e figuratoi           anere, Periodi reconculti e figuratoi           anere, Periodi reconculti e figuratoi           anere, Periodical reconculti e figuratoi           Dirition de la colspan="2">Periodical reconculti e figuratoi           Dirition de la colspan="2">Periodical reconculti e figuratoi           Dirition de la colspan="2">Periodical reconculti e figuratoi           Dirition de la colspan="2">Periodical reconculti e figuratoi           Dirition de la colspan="2">Dirition de la colspan="2">Dirition de la colspan="2">Dirition de la colspan="2"           Dirition de la colspan="2"           Dirition de la colspan="2"           Dirition de la colspan="2"           Dirition de la colspan="2"           Dirition de la colspan="2"           Dirition de la colspan="2"           Dirition de la colspan="2"           Dirition de la colspan="2"           Dirition de la colspan="2"           Dirition de la colspan="2"           Dirition de la colspan="2" </td <td>Maggioracioni<br/>00<br/>00<br/>00<br/>00</td> <td>riato a f</td> <td>Amministrazione o Ente datore di lavore<br/>MINISTERO DELL'ESTRUZIONE, DELL'UNIVERSITA<br/>MINISTERO DELL'ESTRUZIONE, DELL'UNIVERSITA<br/>MINISTERO DELL'ESTRUZIONE, DELL'UNIVERSITA<br/>MINISTERO DELL'ESTRUZIONE, DELL'UNIVERSITA<br/>MINISTERO DELL'ESTRUZIONE, DELL'UNIVERSITA<br/>MINISTERO DELL'ESTRUZIONE, DELL'UNIVERSITA</td> <td>Note<br/>18<br/>18<br/>18<br/>18<br/>18<br/>18<br/>18<br/>18</td> | Maggioracioni<br>00<br>00<br>00<br>00                                                              | riato a f                                                                                                    | Amministrazione o Ente datore di lavore<br>MINISTERO DELL'ESTRUZIONE, DELL'UNIVERSITA<br>MINISTERO DELL'ESTRUZIONE, DELL'UNIVERSITA<br>MINISTERO DELL'ESTRUZIONE, DELL'UNIVERSITA<br>MINISTERO DELL'ESTRUZIONE, DELL'UNIVERSITA<br>MINISTERO DELL'ESTRUZIONE, DELL'UNIVERSITA<br>MINISTERO DELL'ESTRUZIONE, DELL'UNIVERSITA                                                                                                    | Note<br>18<br>18<br>18<br>18<br>18<br>18<br>18<br>18                                            |
| zioni Telematiche<br>Dettaglio<br>Demoti Pubblici<br>Presentate<br>Assicurativa<br>Conto<br>gendenti Pubblici<br>zioni Conti-Butice<br>Sigorata<br>el Sport Subtice<br>Sigorat<br>Sigort Spettacolo<br>a<br>Covile<br>cate domanda gestione<br>2015 Kich. Detr. Res. Estero<br>orde                                                           | Parties<br>Teleformer<br>Teleformer<br>Teleforme                                                                                                    | ede<br>Al<br>31/12/1983<br>31/12/1984<br>31/12/1985<br>31/12/1987<br>31/12/1987<br>31/12/1987                                                                       | Gestione<br>State<br>State<br>State<br>State<br>State<br>State<br>State                                                                                                    | Est<br>Gestione I<br>Rute il aerven. Keht<br>Rute il aerven. Keht<br>Rute il contribusione / Rapporto<br>Contratto a tempo indeterminato<br>Contratto a tampo indeterminato<br>Contratto a tampo indeterminato<br>Contratto a tampo indeterminato<br>Contratto a tampo indeterminato<br>Contratto a tampo indeterminato<br>Contratto a tampo indeterminato                                                                                                    | Patto Conto<br>Opendenti Pubblici<br>ators, Perioli reconculti efigentiri<br>asi il 20/07/2018<br>Contribuiti utila penisione<br>An ref co<br>An ene co<br>0 0 0 0 0 0 0 0<br>0 0 0 0 0 0 0<br>0 0 0 0                                                                                                    | Magglerenked<br>00<br>00<br>00<br>00<br>00<br>00                                                   | nato a f                                                                                                    | Amministraziume o Emite datore di lavvero<br>MINISTERO DELL'ISTRUZIONE, DELL'UNIVERSITA<br>MINISTERO DELL'ISTRUZIONE, DELL'UNIVERSITA<br>MINISTERO DELL'ISTRUZIONE, DELL'UNIVERSITA<br>MINISTERO DELL'ISTRUZIONE, DELL'UNIVERSITA<br>MINISTERO DELL'ISTRUZIONE, DELL'UNIVERSITA<br>MINISTERO DELL'ISTRUZIONE, DELL'UNIVERSITA<br>MINISTERO DELL'ISTRUZIONE, DELL'UNIVERSITA                                                                                                    | Finite<br>16<br>18<br>18<br>18<br>18<br>18<br>18<br>18<br>18<br>18                              |
| zioni Telematiche<br>Dettaglio<br>Dipendenti Pubblici<br>Presentate<br>Assicarativa<br>(Corto<br>assicarativa<br>(Corto)<br>gendenti Pubblici<br>asieni Contributive<br>e Segarata<br>enforse Contributive<br>e Segarata<br>Soport Spettacolo<br>ai<br>Corto<br>(Corto)<br>cate domanda gestione<br>2015 filch.Detr.Res.Estero<br>orde        | Pert<br>the field of the field of                                                                                                    | ode<br>Al<br>31/12/1963<br>31/12/1964<br>31/12/1965<br>31/12/1965<br>31/12/1965<br>31/12/1968<br>31/12/1969                                                         | Gestione<br>State<br>State<br>State<br>State<br>State<br>State<br>State<br>State                                                                                                    | Est<br>Gestione<br>Dan di avvini fait<br>arria<br>Tipo di contribusione / Rapporto<br>Contratto a tempo indeterminato<br>Contratto a tempo indeterminato<br>Contratto a tempo indeterminato<br>Contratto a tempo indeterminato<br>Contratto a tempo indeterminato<br>Contratto a tempo indeterminato<br>Contratto a tempo indeterminato<br>Contratto a tempo indeterminato<br>Contratto a tempo indeterminato<br>Contratto a tempo indeterminato                                                                                                    | Conto           Dipendenti Pubblici           sears. Perioli reassauli e Egostini           so d 15/05/2028           Contributi utili possione           Attrice         Rissers           0         0         0         0         0         0         0         0         0         0         0         0         0         0         0         0         0         0         0         0         0         0         0         0         0         0         0         0         0         0         0         0         0         0         0         0         0         0         0         0         0         0         0         0         0         0         0         0         0         0         0         0         0         0         0         0         0         0         0         0         0         0         0         0         0         0         0         0         0         0         0         0         0         0         0         0         0         0         0         0         0         0         0         0         0                                                                                                    | Maggioranion)<br>00<br>00<br>00<br>00<br>00<br>00<br>00<br>00                                      | Retribusione<br>ai fui<br>residente in C                                                                                                    | Anoministrazione o Ente dalore di lavoro<br>MINISTERO DELL'ISTRUZIONE, DELL'UNIVERSITÀ<br>MINISTERO DELL'ISTRUZIONE, DELL'UNIVERSITÀ<br>MINISTERO DELL'ISTRUZIONE, DELL'UNIVERSITÀ<br>MINISTERO DELL'ISTRUZIONE, DELL'UNIVERSITÀ<br>MINISTERO DELL'ISTRUZIONE, DELL'UNIVERSITÀ<br>MINISTERO DELL'ISTRUZIONE, DELL'UNIVERSITÀ                                                                                                    | Poole<br>15<br>16<br>18<br>18<br>18<br>18<br>18<br>18<br>18<br>18                               |
| zioni Telematiche<br>a Dettaglio<br>Dipendenti Pubblici<br>Presentate<br>Assicurativa<br>(conto<br>upondenti Pubblici<br>zioni Contributive<br>e Separata<br>e Separata<br>e Separata<br>Conto Integrato<br>Separ Spettacolo<br>si<br>Civile<br>cate domanda gestione<br>2015 filch.Detr.Res.Estero<br>onde<br>Quinto                         | Perfection of the second second secon                                                                                                    | ede<br>Al<br>31/12/1983<br>21/12/1983<br>31/12/1985<br>31/12/1985<br>31/12/1985<br>31/12/1988<br>31/12/1989<br>31/12/1980                                           | Gestione<br>State<br>State<br>State<br>State<br>State<br>State<br>State<br>State<br>State<br>State                                                                                                    | Est<br>Gestione II<br>Statu di anvan, Indra<br>Statu di anvan, Indra<br>mini<br>Tipo di contribuzione / Rapporta<br>Contrato a tempo indeterminato<br>Contrato a tempo indeterminato<br>Contrato a tempo indeterminato<br>Contrato a tempo indeterminato<br>Contrato a tempo indeterminato<br>Contrato a tempo indeterminato<br>Contrato a tempo indeterminato<br>Contrato a tempo indeterminato<br>Contrato a tempo indeterminato                                                                                                    | Conto Dipendenti Pubblici           Spendenti Pubblici           seare, Rendi reconsulti e figuratoi           seare, Rendi reconsulti e figuratoi           Spendenti Pubblici           seare, Rendi reconsulti e figuratoi           Spendenti Pubblici           Spendenti Pubblici           Spendenti Publici           Spendenti Publici           SpendentiPub                                                                                                    | Maggiorentical<br>00<br>00<br>00<br>00<br>00<br>00<br>00<br>00<br>00<br>00<br>00                   | nato a (*                                                                                                    | Amministrazzione o Ente datore di lavoro<br>MINISTERO DELL'ISTRUZIONE, DELL'UNIVERSITA<br>MINISTERO DELL'ISTRUZIONE, DELL'UNIVERSITA<br>MINISTERO DELL'ISTRUZIONE, DELL'UNIVERSITA<br>MINISTERO DELL'ISTRUZIONE, DELL'UNIVERSITA<br>MINISTERO DELL'ISTRUZIONE, DELL'UNIVERSITA<br>MINISTERO DELL'ISTRUZIONE, DELL'UNIVERSITA<br>MINISTERO DELL'ISTRUZIONE, DELL'UNIVERSITA<br>MINISTERO DELL'ISTRUZIONE, DELL'UNIVERSITA<br>MINISTERO DELL'ISTRUZIONE, DELL'UNIVERSITA                                                                                                    | Finite<br>16<br>16<br>18<br>18<br>18<br>18<br>18<br>18<br>18<br>18<br>18                        |
| zioni Telematiche<br>a Dettaglio<br>Dipendenti Pubblici<br>Presantate<br>Assicurativa<br>Conto<br>Sendent Pubblici<br>azioni Contributive<br>e Soparta<br>enderse Contrili. C.S.<br>Conto Integrato<br>Sport Spettacolo<br>d<br>Civide<br>ate domanda gestione<br>N15 Rich. Detr.Res.Estero<br>inde                                           | Parts<br>Parts<br>Pa | ode<br>Al<br>31/12/1983<br>31/12/1983<br>31/12/1985<br>31/12/1985<br>31/12/1988<br>31/12/1988<br>31/12/1988<br>31/12/1988<br>31/12/1989<br>31/12/1989               | Gestions<br>State<br>State<br>State<br>State<br>State<br>State<br>State<br>State<br>State<br>State<br>State<br>State                                                                                                    | Est<br>Gestione I<br>Sub il anno 1990<br>Sub il controliusione / Rapporte<br>Contratto a tempo indeterminato<br>Contratto a tempo indeterminato<br>Contratto a tempo indeterminato<br>Contratto a tempo indeterminato<br>Contratto a tempo indeterminato<br>Contratto a tempo indeterminato<br>Contratto a tempo indeterminato<br>Contratto a tempo indeterminato<br>Contratto a tempo indeterminato<br>Contratto a tempo indeterminato<br>Contratto a tempo indeterminato<br>Contratto a tempo indeterminato<br>Contratto a tempo indeterminato                                                                                                    | Conto         Pubblici           name, Perioli ruoneculti Figuratii         astricti ruoneculti Figuratii           abi 1 35/05/2018         Resource           Ocentribuiti sittle pensione         Resource           An et d.c.         Resource           O 0         0         0           0         0         0         0           0         0         0         0         0           0         0         0         0         0           0         0         0         0         0           0         0         0         0         0           0         0         0         0         0           0         0         0         0         0           0         0         0         0         0           0         0         0         0         0           0         0         0         0         0           0         0         0         0         0           0         0         0         0         0           0         0         0         0         0           0         0         0                                                                                                    | Maggior a sout<br>80<br>60<br>60<br>60<br>60<br>60<br>60<br>60<br>60<br>60<br>60<br>60<br>60<br>60 | Retribucione ai fini encode encode en | Anoministrazzione o Ente dalora di lavoro<br>MINISTERO DELL'ISTRUZIONE, DELL'UNIVERSITA<br>MINISTERO DELL'ISTRUZIONE, DELL'UNIVERSITA<br>MINISTERO DELL'ISTRUZIONE, DELL'UNIVERSITA<br>MINISTERO DELL'ISTRUZIONE, DELL'UNIVERSITA<br>MINISTERO DELL'ISTRUZIONE, DELL'UNIVERSITA<br>MINISTERO DELL'ISTRUZIONE, DELL'UNIVERSITA<br>MINISTERO DELL'ISTRUZIONE, DELL'UNIVERSITA<br>MINISTERO DELL'ISTRUZIONE, DELL'UNIVERSITA<br>MINISTERO DELL'ISTRUZIONE, DELL'UNIVERSITA<br>MINISTERO DELL'ISTRUZIONE, DELL'UNIVERSITA                                                                                                    | Poster<br>19<br>18<br>18<br>18<br>18<br>18<br>18<br>18<br>18<br>18<br>18<br>18<br>18<br>18      |
| azioni Telematiche<br>a Dettaglio<br>Dipendesti Pubblici<br>Presentate<br>Assicurativa<br>u Conto<br>Ngeodenti Pubblici<br>azioni Contributive<br>se Separata<br>imborso Contributive<br>se Separata<br>imborso Contributive<br>o Soport Speitacolo<br>ni<br>' Cavile<br>cate domanda gestione<br>2013 Rich.Detr.Res.Estero<br>onde<br>Quietu | Pert<br>bid<br>10/09/1983<br>0/07/1983<br>0/07/1983<br>0/07/1985<br>0/07/1989<br>0/07/1989<br>0/07/1989<br>0/07/1989<br>0/07/1989<br>0/07/1989<br>0/07/1989                                                                                                    | ede<br>Al<br>31/12/1983<br>31/12/1983<br>31/12/1985<br>31/12/1985<br>31/12/1985<br>31/12/1989<br>31/12/1989<br>31/12/1989<br>31/12/1989<br>31/12/1989<br>31/12/1989 | Gestione<br>State<br>State<br>Sta | Est<br>Gestione<br>But development<br>Sub development<br>Establishe<br>Contracto a tempo indeterminato<br>Contracto a tempo indeterminato | Conto-<br>Dipendenti Pubblici           anars, Perioli reconcelle e figaratei           anars, Perioli reconcelle e figaratei           anars, Perioli reconcelle e figaratei           anars, Perioli reconcelle e figaratei           anars, Perioli reconcelle e figaratei           anars, Perioli reconcelle e figaratei           anars, Perioli reconcelle e figaratei           Controllere & figaratei           Orielle a anars, Perioli reconcelle e figaratei           Orielle a anars, Periol reconcelle e figaratei           Orielle a anars, Periol reconcelle e figaratei           Orielle a anars, Periol reconcelle e figaratei           Orielle a anars, Periol reconcelle e figaratei           Orielle a anars, Period reconcelle e figaratei           Orielle a anars, Period reconcelle e figaratei           Orielle a anars, Period reconcelle e figaratei           Orielle a anars, Period reconcelle e figaratei           Orielle a anars, Period reconcelle e figaratei           0         0         0         0         0         0         0         0         0         0         0         0         0         0         0         0         0                                                                                                    | Mispgliotaction)<br>100<br>100<br>100<br>100<br>100<br>100<br>100<br>10                            | Retribuzione<br>ai fui<br>residente in C                                                                                                    | Amministrazione o Ente datore di lavoro<br>MINISTERO DELI: ISTRUZIONE, DELI'UNIVERSITA<br>MINISTERO DELI: ISTRUZIONE, DELI'UNIVERSITA<br>MINISTERO DELI: ISTRUZIONE, DELI UNIVERSITA<br>MINISTERO DELI: ISTRUZIONE, DELI UNIVERSITA<br>MINISTERO DELI: ISTRUZIONE, DELI UNIVERSITA<br>MINISTERO DELI: ISTRUZIONE, DELI UNIVERSITA<br>MINISTERO DELI: ISTRUZIONE, DELI UNIVERSITA<br>MINISTERO DELI: ISTRUZIONE, DELI UNIVERSITA<br>MINISTERO DELI: ISTRUZIONE, DELI UNIVERSITA<br>MINISTERO DELI: ISTRUZIONE, DELI UNIVERSITA<br>MINISTERO DELI: ISTRUZIONE, DELI UNIVERSITA<br>MINISTERO DELI: ISTRUZIONE, DELI UNIVERSITA<br>MINISTERO DELI: ISTRUZIONE, DELI UNIVERSITA | Poste<br>15<br>15<br>15<br>15<br>15<br>15<br>16<br>15<br>16<br>15<br>16<br>15<br>16<br>15<br>16 |

Verificare che siano presenti tutti i servizi prestati, controllando i periodi. Occorre tenere presente che l'INPS utilizza come sistema periodico <u>l'anno solare</u> e non scolastico,

Bisogna fare attenzione anche alla colonna dove è presente il conteggio di anni (AA), mesi (MM) e giorni (GG), e la colonna delle retribuzioni.

Prestare attenzione anche all'ultima colonna denominata "Note", dove è possibile che troviate la voce "18", ossia quei periodi che l'INPS definisce "da verificare".

# / Prestazioni e Servizi / Estratto Conto Contributivo Estratto Conto Regime generale Estratto Conto Gestione separata Estratto Conto nome e cognome nato a **Gestione Dipendenti Pubblici** il 00/00/0000 attento alla nota Codice fiscale Stato di servizio, Retribuzioni, Periodi riconosciuti e figurativi residente in via controlla se risultano emesso il 10/05/2018 tutti i periodi contributivi Contributi utili pensione Periodo Retribuzione Gestione Tipo di contribuzione / Rapporto Amministrazione o Ente datore di lavoro al fini 10/11/1987 31/12/1987 Stato Serv. Milit. 1092/73 Art.8 0 1 21 0 1 21.00 1 0 01/01/1988 31/12/1988 Stato Serv. Milit. 1092/73 Art.8 1 0 0 0.00 01/01/1989 09/07/1989 Stato Serv. Milit. 1092/73 Art.8 0 6 9 0 6 9.00 01/09/1995 31/12/1995 Stato 0 0 0 0 0 0.00 MINISTERO DELL' ISTRUZIONE, DELL'UNIVERSITA' 01/01/1996 31/08/1996 Stato 0 0 0 0 0 0.00 MINISTERO DELL' ISTRUZIONE, DELL'UNIVERSITA' 01/09/1996 31/12/1996 Stato Contratto a tempo indeterminato 0 4 0 04 0.00 6.497,89 MINISTERO DELL' ISTRUZIONE, DELL'UNIVERSITA' 01/01/1997 31/12/1997 Stato Contratto a tempo indeterminato 1 0 0 1 0 0.00 20.140,91 MINISTERO DELL' ISTRUZIONE, DELL'UNIVERSITA' 01/01/1998 31/12/1998 Stato Contratto a tempo indeterminato 1 0 0 1 0 0.00 20.512,93 MINISTERO DELL' ISTRUZIONE, DELL'UNIVERSITA'

> 0 1 0

0 1 0

0 1 0

0 1 0

0 1 0

0 1 0

0 1 0

0 1 0

1 1 0

1 0

1 0

1 0

1 0

1 0

1 0

1 0

1 0

1 0

Inoltre, nel caso in cui rilevaste eventuali carenze, errori o inesattezze, occorre provvedere a correggerle. L'INPS da solo la possibilità per via telematica per la rettifica, sarà pertanto inutile recarsi agli sportelli.

Contratto a tempo indeterminato

Contratto a tempo indeterminato

Contratto a tempo indeterminato

Contratto a tempo indeterminato

Contratto a tempo indeterminato

Contratto a tempo indeterminato

Contratto a tempo indeterminato

Contratto a tempo indeterminato

Contratto a tempo indeterminato

Per procedere alla rettifica o inserimento di periodi non presenti nell'estratto contributivo, occorre premunirsi di certificati di servizio o contratti di lavoro emessi in data antecedente il 01/01/2012, in formato PDF o JPG oppure TIFF e della dimensione massima: 2 Mbytes, memorizzati nel pc oppure su un dispositivo di memoria (pen drive).

0.00

0.00

0.00

0.00

0.00

0.00

0.00

0.00

1.00

21.738,23

23.233,12

25.354,98

24.465,08

25.048,53

25.748,52

27.236,80

26.624,01

27.301.94

01/01/1999

01/01/2000

01/01/2001

01/01/2002

01/01/2003

01/01/2004

01/01/2005

01/01/2006

01/01/2007

31/12/1999

31/12/2000

31/12/2001

31/12/2002

31/12/2003

31/12/2004

31/12/2005

31/12/2006

31/12/2007

Stato

Stato

Stato

Stato

Stato

Stato

Stato

Stato

Stato

18

18

MINISTERO DELL' ISTRUZIONE, DELL'UNIVERSITA'

MINISTERO DELL' ISTRUZIONE, DELL'UNIVERSITA'

MINISTERO DELL' ISTRUZIONE, DELL'UNIVERSITA'

MINISTERO DELL' ISTRUZIONE, DELL'UNIVERSITA'

MINISTERO DELL' ISTRUZIONE, DELL'UNIVERSITA'

MINISTERO DELL' ISTRUZIONE, DELL'UNIVERSITA'

MINISTERO DELL' ISTRUZIONE, DELL'UNIVERSITA'

MINISTERO DELL' ISTRUZIONE, DELL'UNIVERSITA'

MINISTERO DELL' ISTRUZIONE, DELL'UNIVERSITA'

7. Cliccare su "RVPA Dipendenti Pubblici" e poi su "Richiesta Variazione Posizione Assicurativa"-L'Istituto Dati, ricerche e bilanci Avvisi, bandi e fatturazione INPS Comunica Prestazioni e servizi Amministrazione trasparente INPS Indietro Modifica contatti Modifica PIN Esci Q # / Prestazioni e Servizi / Fascicolo previdenziale del cittadino **Cassetto Previdenziale** Cittadino Dati Soggetto A > Nome: Data Nascita: A CF: Cognome: MENU' Dati anagratici **Richiesta Variazione Posizione Assicurativa** Consultazione RVPA Stampa C Help Comunicazioni Telematiche D Anagrafica Dettaglio D Gestione Dipendenti Pubblici Domande Presentate D Posizione Assicurativa E Estratto Core Gentile C. D RVPA Dipendenti Pubblici Segnalazioni Contributive in questa sezione può richiedere variazioni o integrazioni al suo "Estratto Conto Gestione Dipendenti Pubblici" (folder arancione dell'Estratto Conto), che le con C Gestione Separata Gestione Dipendenti Pubblici. I dati sono aggiornati all'ultima dichiarazione effettuata dal suo Ente/Amministrazione di appartenenza Dom. Rimborso Contrib. G.S. I dati contenuti nel prospetto sono desunti dalla Banca Dati della Gestione Dipendenti Pubblici, non hanno valore certificativo e derivano dalle dichiarazioni inviale i Estratto Conto Integrato S Estratto Sport Spettacolo Se ha rilevato carenze e/o inesattezze di elementi informativi nel suo Estratto Conto Gestione Dipendenti Pubblici, può inolfrare una Richiesta Variazione Posizio Prestazioni presente nel menú orizzontale. Le richieste saranno trattate dalla Sede INPS di competenza. D Invalidita' Civile Può nchiedere la modifica. Tinserimento o la cancellazione di periodi relativi a: Detr.Unificate domanda gestione D.21/09/2015 Rich.Detr.Res.Estero Stati di servizio D Inps Risponde D Modelli Eventuali altri servizi riconosciuti con provvedimenti di riscatto, ricongiunzioni o computo Cessione Quinto Eventuali periodi riconosciuti con contribuzione figurativa Le retribuzioni utili a fini pensionistici Potrá valorizzare e utilizzare al fini pensionistici eventuali periodi contributivi di altre gestioni o Enti attraverso domanda di riconglunzione al momento del pensional Nei diversi folder dell'Estratto Conto presente nel menù a sinistra è possibile consultare la contribuzione accreditata presso le altre destioni INPS (Fondo Pensioni Sport, efc ). Per consultare la contribuzione accreditata presso altre gestioni esterne all'INPS (Casse previdenziali per liberi professionisti, INPG) ed Enasarco) è possibile acce

8. Successivamente inserire il periodo di servizio mancante, cliccando su "Inserimento periodi di servizio"

|                                                                                                    | contatti Modifica                                                                                                    | a PIN Esci                                                                                                   |                                                                               | Q                                                                                                    |                   |                                        |                  |
|----------------------------------------------------------------------------------------------------|----------------------------------------------------------------------------------------------------|----------------------------------------------------------------------------------------------------|-------------------------------------------------------------------------------|----------------------------------------------------------------------------------------------------|-------------------|----------------------------------------|------------------|
| / Prestazioni e Servizi / Fascico                                                                                                    | lo previdenziale del cri                                                                                                  | ttadino                                                                                                    |                                                                               |                                                                                                    |                   |                                        |                  |
| Dati Soggetto 5 Co<br>MENU<br>Reinge                                                                                                    | gnome: 5 No<br>INSERIMENTOP<br>Prospetto di I                                                                             | enec 200 ni serv                                                                                             | Data Nascita:  <br>gzio INSERI                                                | MENTO PERIODO RICONOSCIUTO                                                                                                    | SERIMENTO PERIODO | Cittadin                               | Previden<br>o    |
| eig<br>omunicazioni Telematiche<br>inagrafica Dettaglio<br>iestione Dipendenti Publitici<br>lorenande Presentate                                                                                                    | 35 record trovati,                                                                                                    | visualizzali da 1                                                                                            | a 10: Pagg. << < 1                                                            | 2.3.42.55                                                                                                    | Contributio       | dii nansinta                           | Estratto Conto I |
| Posizione Assicurativa<br>Estratto Conto                                                                                                    | dat                                                                                                    | al                                                                                                    | Gestione                                                                      | Tipo di Contribuzione/Rapporto                                                                                                    | Diritto           | Misura                                 | Maggiorazioni    |
| RVPA Digendenti Pubblici                                                                                                    |                                                                                                    |                                                                                                    |                                                                               |                                                                                                    | AA MM GG          | ANY MM GG                              |                  |
| RVPA Dipendenti Pubblici<br>Segnalazioni Contributive<br>Gestione Separata                                                                                                    | 10/00/1683                                                                                                    | 34/12/1983                                                                                                   | Stato                                                                         | Contratto a tempo indeterminato                                                                                                    | AA MM GG          | - ·                                    | 20               |
| RVPA Dipendenti Pubblici<br>Segneliszioni Contributive<br>Gestione Separate<br>Dom, Rimborao Contrib. G.S.<br>Estivata Conto Integrate                                                                                                    | 10:00/1683<br>01:01/1964                                                                                                  | 31/12/1085<br>31/12/1084                                                                                     | Stato<br>Stato                                                                | Contrato a tempo indeterminato<br>Contrato a tempo indeterminato                                                                                                    | AA MM OG          | -                                      |                  |
| RVPA Dipendenti Pubblici<br>Seguniazioni Contributive<br>Gestione Separate<br>Dom Rimboras Contrib. G.S.<br>Eskratta Conto Integrate<br>Estratto Sport Spettacole<br>relazioni                                                                                                    | 10/09/1683<br>01/01/1984<br>01/01/1985                                                                                    | 31/12/1983<br>31/12/1984<br>31/12/1985                                                                       | Stato<br>Stato<br>Stato                                                       | Contratto a tempo indeterminate<br>Contratto a tempo indeterminate<br>Contratto a tempo indeterminate                                                                                                    |                   | -                                      |                  |
| RVPA Digendenti Pubblici<br>Segnaliszioni Contributive<br>Gestione Separata<br>Dom, Rimboras Contrib. G.S.<br>Estrattin Conto Integrato<br>Estrattin Sport Spettacole<br>estazioni<br>walidita' Civile<br>er.Unificate domanda gestione                                                                              | 01/01/1985<br>01/01/1984<br>01/01/1985<br>01/01/1985                                                                      | 31/12/1985<br>31/12/1984<br>31/12/1985<br>31/12/1986                                                         | Stato<br>Stato<br>Stato<br>Stato                                              | Contratto a tempo indeterminato<br>Contratto a tempo indeterminato<br>Contratto a tempo indeterminato<br>Contratto a tempo indeterminato                                                                                                    | AA MM GG          | •                                      |                  |
| RVPA Dipendenti Pubblici<br>Seguniazioni Contributive<br>Gestione Separate<br>Dom, Rimborso Contrib. G.S.<br>Estratto Sport Spettacole<br>estazioni<br>validita' Civile<br>er. Unificate domanda gestione<br>21/09/3015 Rich.Detr. Res. Estere<br>os Risponde                                                        | 01/01/1983<br>01/01/1984<br>01/01/1985<br>01/01/1986<br>01/01/1987                                                        | 31/12/1083<br>31/12/1084<br>31/12/1085<br>31/12/1085<br>31/12/1085                                           | Stato<br>Stato<br>Stato<br>Stato<br>Stato                                     | Contratto a tempo indeterminate<br>Contratto a tempo indeterminate<br>Contratto a tempo indeterminate<br>Contratto a tempo indeterminate<br>Contratto a tempo indeterminate                                                                                                    | AA MM OG          | ************************************** |                  |
| RVPA Dipendenti Pubblici<br>Segunizzioni Contributive<br>Gestione Separata<br>Dom, Rimboras Contrib. G.S.<br>Estratta Conto Integrata<br>Estratta Sport Spettacole<br>estazioni<br>suidita' Civile<br>dr.Unificate domanda gestione<br>21/09/3015 Rich.Detr.Res.Estero<br>ps. Risponde<br>odelli<br>cssione Quinto   | 01/01/1985<br>01/01/1984<br>01/01/1985<br>01/01/1985<br>01/01/1985                                                        | 31/12/1983<br>31/12/1984<br>31/12/1985<br>31/12/1985<br>31/12/1985<br>31/12/1985                             | Stato<br>Stato<br>Stato<br>Stato<br>Stato<br>Stato                            | Contratto a tempo indeterminato<br>Contratto a tempo indeterminato<br>Contratto a tempo indeterminato<br>Contratto a tempo indeterminato<br>Contratto a tempo indeterminato<br>Contratto a tempo indeterminato                                                                       | AA MM DG          |                                        |                  |
| RVPA Digendenti Pubbici<br>Segnalizzioni Contributive<br>Gestione Separate<br>Dom, Rimborso Contrib, G.S.<br>Estratto Conto Integrato<br>Estratto Sport Spettacole<br>estazioni<br>validita' Civilie<br>etr.Junificate domanda gestione<br>21/09/3015.Rich.Detr.Res.Estero<br>ps Risponde<br>delli<br>ssilone Quinto | 01/01/1969<br>01/01/1964<br>01/01/1965<br>01/01/1965<br>01/01/1965<br>01/01/1965<br>01/01/1965                            | 31/12/1983<br>31/12/1984<br>31/12/1985<br>31/12/1985<br>31/12/1985<br>31/12/1985<br>31/12/1985               | Stato<br>Stato<br>Stato<br>Stato<br>Stato<br>Stato<br>Stato                   | Contratto a tempo indeterminate<br>Contratto a tempo indeterminate<br>Contratto a tempo indeterminate<br>Contratto a tempo indeterminate<br>Contratto a tempo indeterminate<br>Contratto a tempo indeterminate<br>Contratto a tempo indeterminate                                    | AA MM GG          |                                        |                  |
| RVPA Digendenti Pubbici<br>Seganitazioni Contributive<br>Gestione Separate<br>Dom, Rimborso Contrib. G.S.<br>Estratta Conto Integrato<br>Estratta Sport Spettacole<br>estazioni<br>validita' Civile<br>entrazioni<br>della Civile<br>della Sponde<br>delli<br>saione Quinto                                          | 0:09:1683<br>01:01:1984<br>01:01:1985<br>01:01:1988<br>01:01:1987<br>01:01:1988<br>01:01:1988<br>01:01:1989<br>01:01:1980 | 31/12/1983<br>31/12/1984<br>31/12/1985<br>31/12/1985<br>31/12/1985<br>31/12/1985<br>31/12/1989               | Stato<br>Stato<br>Stato<br>Stato<br>Stato<br>Stato<br>Stato<br>Stato          | Contratto a tempo indeterminato<br>Contratto a tempo indeterminato<br>Contratto a tempo indeterminato<br>Contratto a tempo indeterminato<br>Contratto a tempo indeterminato<br>Contratto a tempo indeterminato<br>Contratto a tempo indeterminato<br>Contratto a tempo indeterminato | AA MM GG          |                                        |                  |
| RVPA Digendenti Pubblici<br>Seguilazioni Contributive<br>Gestione Separata<br>Dom, Rimboras Contrib. G.S.<br>Estratta Sport Spettacolo<br>restazioni<br>validita' Civilia<br>eri. Unificate domanda gestione<br>21/09/2015 Rich.Detr.Res.Estero<br>ga Risponde<br>odelli<br>rasione Quinto                           | 10:00/1683<br>01:01/1984<br>01:01/1985<br>01:01/1985<br>01:01/1985<br>01:01/1985<br>01:01/1985<br>01:01/1980              | 31/12/1983<br>31/12/1985<br>31/12/1985<br>31/12/1985<br>31/12/1985<br>31/12/1985<br>31/12/1985<br>31/12/1985 | Stato<br>Stato<br>Stato<br>Stato<br>Stato<br>Stato<br>Stato<br>Stato<br>Stato | Contratto a tempo indeterminato<br>Contratto a tempo indeterminato<br>Contratto a tempo indeterminato<br>Contratto a tempo indeterminato<br>Contratto a tempo indeterminato<br>Contratto a tempo indeterminato<br>Contratto a tempo indeterminato<br>Contratto a tempo indeterminato | AA MM GG          |                                        |                  |

Avvertenze:

La presenza di Note a margine di un penodo è indice di criticità sulle informazioni presenti nella banca itati dell'Istituto. In tali casi si suggerisce di effettuare u Per gli iscritti con periodi ante 1993, non vengono evidenzisti i dati relativi alle retribuzioni per tali periodi. La loro mancanza o la loro effettiva consistenza non 9. Inserire i periodi da valutare e compilare le parti richieste; inserire in "Amministrazione di appartenenza", dopo aver cliccato sulla casella,

| Indietro Modifica                                                                                                    | a contatti Modifica PIN                                                                                                    | Esci Q                                                                                                    |
|----------------------------------------------------------------------------------------------------|----------------------------------------------------------------------------------------------------|----------------------------------------------------------------------------------------------------|
| 🕷 / Prestazioni e Servizi / Pascic                                                                                                    | plo previdenziale del cittadino                                                                                              |                                                                                                    |
| Dati Soggetto Scogno                                                                                                    | me: [ Nome: ] 3                                                                                                    | Data Nascital 1 3 CFr F                                                                                                    |
| MENU'                                                                                                    | Inserimento periodo<br>Le modifiche se possa<br>nota:<br>(*) Campi obbigatori<br>(**) Possono essere al<br>Formati emmessi i | <ul> <li>di servizio</li> <li>no essere inserite devono riferirsi esclusivamente e periodi già oggetto di provvedimenta/determina</li> <li>logati esclusivamente i documenti emessi in data antecedente il 01/01/2012</li> <li>PDF, PG, TIFF. Dimensione massima: 2 Mbytes</li> </ul> |
| Domande Presentate     Dostande Presentate     Dostatione Assicurativa     DEstratto Conto     DEVPA Opendenti Pubblici     Desgnalazioni Contributive     Gestione Separata     Dom. Rimborai Contrib. G.S.     DEstratto Conto Integratu     Estratto Sport Spottacole | Periodo<br>dal:<br>al:<br>Gestione:<br>Tipo di contribuzione:                                                                | 01     •     Gennaio     1996     *       31     •     Agosto     •     *       Stato     •     •     *       Contratto a tempo indeferminato     •     *                                                                                                    |
| D Invalidita' Creile<br>D Invalidita' Creile<br>D Detr.Unificate domsanda gestione<br>D 0.21/09/2015 Sich.Detr.Res.Estero<br>D 1.11/09/2015 Sich.Detr.Res.Estero<br>D Ings Risponde                                                                                      | Maggiorazioni:                                                                                                    | Seleziona le maggiorazioni                                                                                                    |
| D Modelli<br>D Cessione Quinto                                                                                                    | pensionistici:<br>Amministrazione di<br>appartenenza:                                                                        | A                                                                                                    |
|                                                                                                    | Note:                                                                                                    | (max 400 caratteri)                                                                                                    |
|                                                                                                    |                                                                                                    |                                                                                                    |

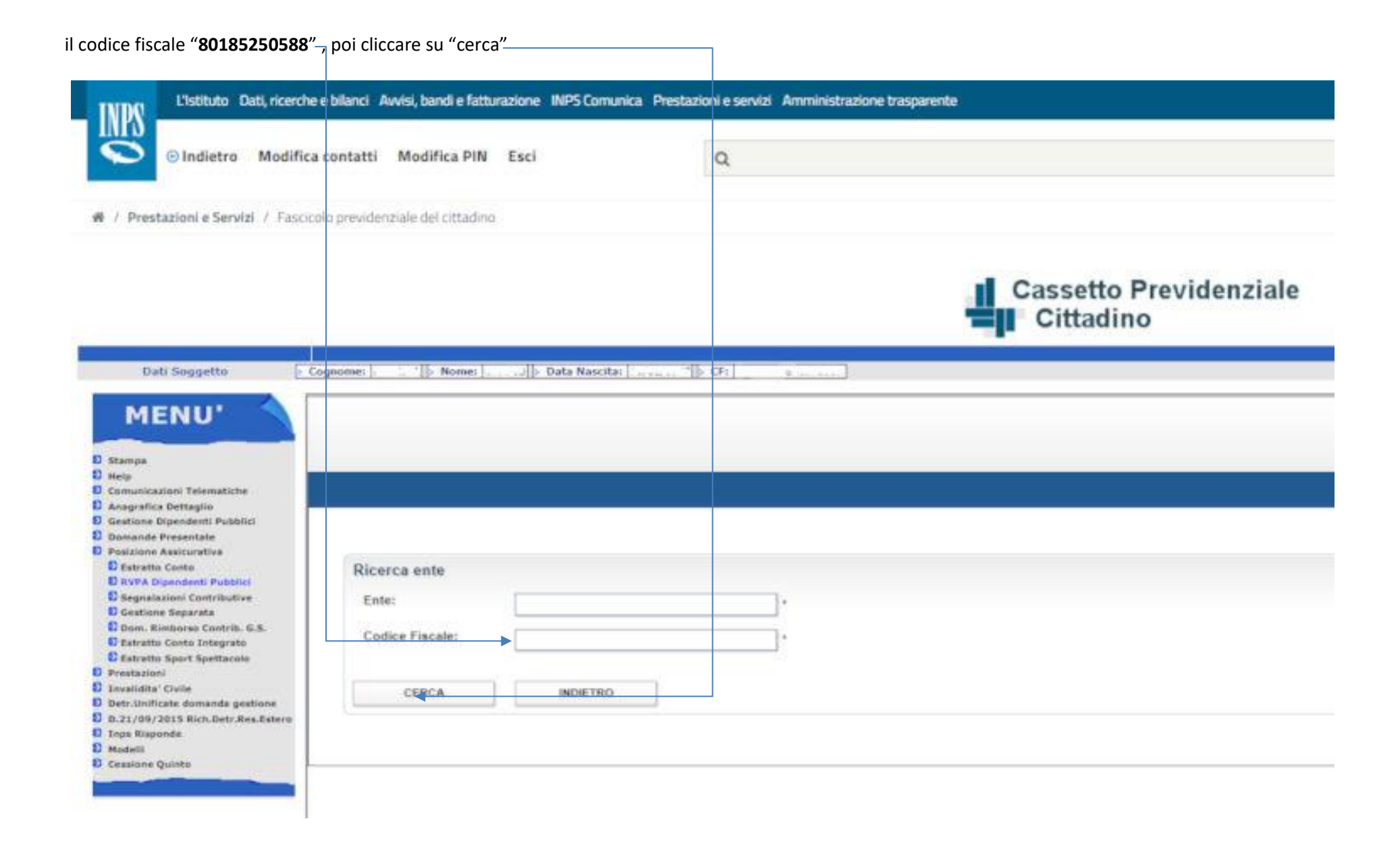

#### Successivamente cliccare su -

|                                                                                                    | ti, ricerche e bilanci | Avvisi, bandi e fatturazio | ne INPS Comunica | Prestazioni e servizi | Amministrazione trasparente |
|----------------------------------------------------------------------------------------------------|------------------------|----------------------------|------------------|-----------------------|-----------------------------|
| © Indietro                                                                                                    | Modifica contatti      | Modifica PIN Esc           | i                | ٩                     |                             |
| 🕴 / Prestazioni e Servizi                                                                                                    | / Fascicolo previd     | enziale del cittadino      |                  |                       |                             |
|                                                                                                    |                        |                            |                  |                       | Cassetto Previdenzial       |
| Dati Soggetto                                                                                                    | Cognome: 1             | > Nome: Dat                | la Navcita:      | 0 CF: 1               |                             |
| MENU<br>Stampa<br>Help<br>Comunicazioni Telematiche<br>Anagrafica Dettaglio<br>Gestione Dipendenti Pubblici<br>Domande Presentate<br>Posizione Assicurativa<br>Di Estratto Conto         | Lis                    | ta enti                    | -                | -                     |                             |
| © RVPA Dipendenti Pubblici<br>© Segnalazioni Contributive                                                                                                    | Unr                    | ecord trovato. Pag. 1      |                  |                       |                             |
| Gestione Separata     Dom, Rimborso Contrib, G.S                                                                                                    |                        | Codice Fiscale             | Pro              | ogr. Ente             |                             |
| Estratto Conto Integrato                                                                                                    |                        | 60185250588                |                  | 00000                 | MINISTERO DELL' ISTR        |
| Pristatio Sport Spettacolo     Prestazioni     Invalidita' Civile     Detr. Unificate domanda gestic     0.21/09/2015 Rich.Detr.Res.II     Inps Risponde     Modelli     Cossione Quinto | me<br>Estero           | INDIETRO                   |                  |                       |                             |
| 2 Cessione Quinto                                                                                                    |                        |                            |                  |                       |                             |

10. Selezionare il tipo di documento da allegare e poi allegare (formato pdf, jpg, tiff non superiore a 2 Mbytes) I documenti accettati dall'INPS probanti tesa alla rettifica dei dati sono i seguenti:

- Certificati di servizio stato foglio matricolare
- Contratto dell'Ente/Amministrazione datore di lavoro
- CUD parte previdenziale
- CUD compilato solo nella parte fiscale
- Mod. 101 (per gli anni 1996/1997/1998)
- Busta paga

| O Indietro Modifica contat     / Prestazioni e Servizi / Fascicolo previ                                                                                                    | tti Modifica PIN                                                              | Esci                                                                                                    |  |
|----------------------------------------------------------------------------------------------------|-------------------------------------------------------------------------------|----------------------------------------------------------------------------------------------------|--|
| # / Prestazioni e Servizi / Fascicolo previ                                                                                                    | denziale del cittadino                                                        |                                                                                                    |  |
| # / Prestazioni e Servizi / Fascicolo previ                                                                                                    | denziale del cittadino                                                        |                                                                                                    |  |
|                                                                                                    |                                                                               |                                                                                                    |  |
| · · · · · · · · · · · · · · · · · · ·                                                                                                    |                                                                               |                                                                                                    |  |
|                                                                                                    | < <p></p>                                                                     | Cassatta Providenziale                                                                                                    |  |
|                                                                                                    | $\mathbf{X}$                                                                  | Cassello Flevidenziale                                                                                                    |  |
|                                                                                                    |                                                                               | Cittadillo                                                                                                    |  |
| Dati Soggetto Contome: RUSC                                                                                                    | CICALS: Nome ORAZIOLS                                                         | Data Nascita: 19/01/1958 CE: RSCR2038419E2589                                                                                                    |  |
| - copiente repe                                                                                                    | month monitorious of the                                                      | man maneurs. Intern stanlik, may interferometra stand                                                                                                    |  |
| MENU'                                                                                                    | po di contribuzione                                                           | Contratto a tempo indeterminato                                                                                                    |  |
|                                                                                                    | \<br>\                                                                        |                                                                                                    |  |
| D Stampa Ma                                                                                                    | aggiorazioni:                                                                 | Seleziona le maggiorazioni                                                                                                    |  |
| Comunicazioni Telematiche Re                                                                                                    | etribuzione ai fini                                                           | king and an                                                                                                    |  |
| D Anagrafica Dettaglio pe                                                                                                    | nsionistici:                                                                  | ((c5, 12345,54)                                                                                                    |  |
| Gestione Dipendenti Pubblici     Domande Presentate                                                                                                    | mministraziono di                                                             |                                                                                                    |  |
| D Posizione Assicurativa ap                                                                                                    | partenenza:                                                                   | MINISTERO DILL'ISTRUZIONE, DELL'UN                                                                                                    |  |
| D Estratto Conto                                                                                                    | Elementere.                                                                   |                                                                                                    |  |
| D Segnalazioni Contributive                                                                                                    | ste:                                                                          | com il Liceo classico e                                                                                                    |  |
| O Gestione Separata                                                                                                    |                                                                               | 1'Istituto magistrala per 1'a.s.                                                                                                    |  |
| Dom. Rimborso Contrib. G.S.                                                                                                    |                                                                               | settimenali (cattedra or rio) / (max 400 caratteri)                                                                                                    |  |
| D Estratto Sport Spettacolo                                                                                                    |                                                                               |                                                                                                    |  |
| D Prestazioni All                                                                                                    | legati:                                                                       | Deferminazione Decreto, Contratto, Il Ente datore di lavoro 🔻 🤲 Scegli file Nessun Re selezionato                                                                                   |  |
| Invalidita Civile     Detr.Unificate domanda nestione                                                                                                    |                                                                               | Provvedimento di Computo DPR 1092/73                                                                                                    |  |
| D D.21/09/2015 Rich.Detr.Res.Estero                                                                                                    | formative and uton                                                            | Provvedimento di Integrazione per servizio parl time                                                                                                    |  |
| D Inps Risponde                                                                                                    | formativa agn uten                                                            | Provvedimento di Riconglunzione DPR 1092/73                                                                                                    |  |
| D Cessione Quinto                                                                                                    | tota:<br>//l.Campi.obbligatori                                                | Provvedimento di Riconguinzione it. 323/54<br>Provvedimento di Riconguinzione art. 1 L. 45/90.                                                                                      |  |
| In the local division of the local division of the local divisiono | () oungroounguon                                                              | Provvedimento di Ricongiunzione art. 2 L. 29/79                                                                                                    |  |
| 1.0                                                                                                    | nformative cul trattane                                                       | Provedimento di Riscatto servizio                                                                                                    |  |
| 21                                                                                                    | 003, n.196, recante il                                                        | Provvedimento di Riscatto titolo                                                                                                    |  |
| L'ét                                                                                                    | 'INPS con sede in Roma,<br>rattamento, La informa                             | Provedimento di totazzazione Estera<br>Sentenza/Verbale di conciliazione                                                                                                    |  |
|                                                                                                    | welli sensibili e giudi                                                       | Busta paga Iscritto                                                                                                    |  |
| 95                                                                                                    |                                                                               |                                                                                                    |  |
| i qi<br>nici<br>da                                                                                                    | odulo, saranno trattati<br>al Codice in materia di                            | CUD<br>Determinazione Decreto Contralto dell'Ente diatore di lavoro                                                                                                    |  |
| qs<br>nec<br>da                                                                                                    | odulo, saranno trattati<br>al Codice in materia di<br>Codice"), da altre legg | CUD Determinazione, Decreto, Contratto dell'Ente datore di lavoro Dichiarazione dell'Ente/Amministrazione datore di lavoro Dichiarazione dell'Ente/Amministrazione datore di lavoro |  |
| qq<br>nc<br>dd<br>r                                                                                                    | odulo, saranno trattati<br>al Codice in materia di<br>Codice"), da altre legg | CUD Determinacione Decreto, Contratto dell'Ente datore di lavoro<br>Dicharacione dell'Ente/Amministrazione datore di lavoro<br>And. 101                                             |  |

11. Selezionare le caselle dell'informativa e poi cliccare su "Salva"-

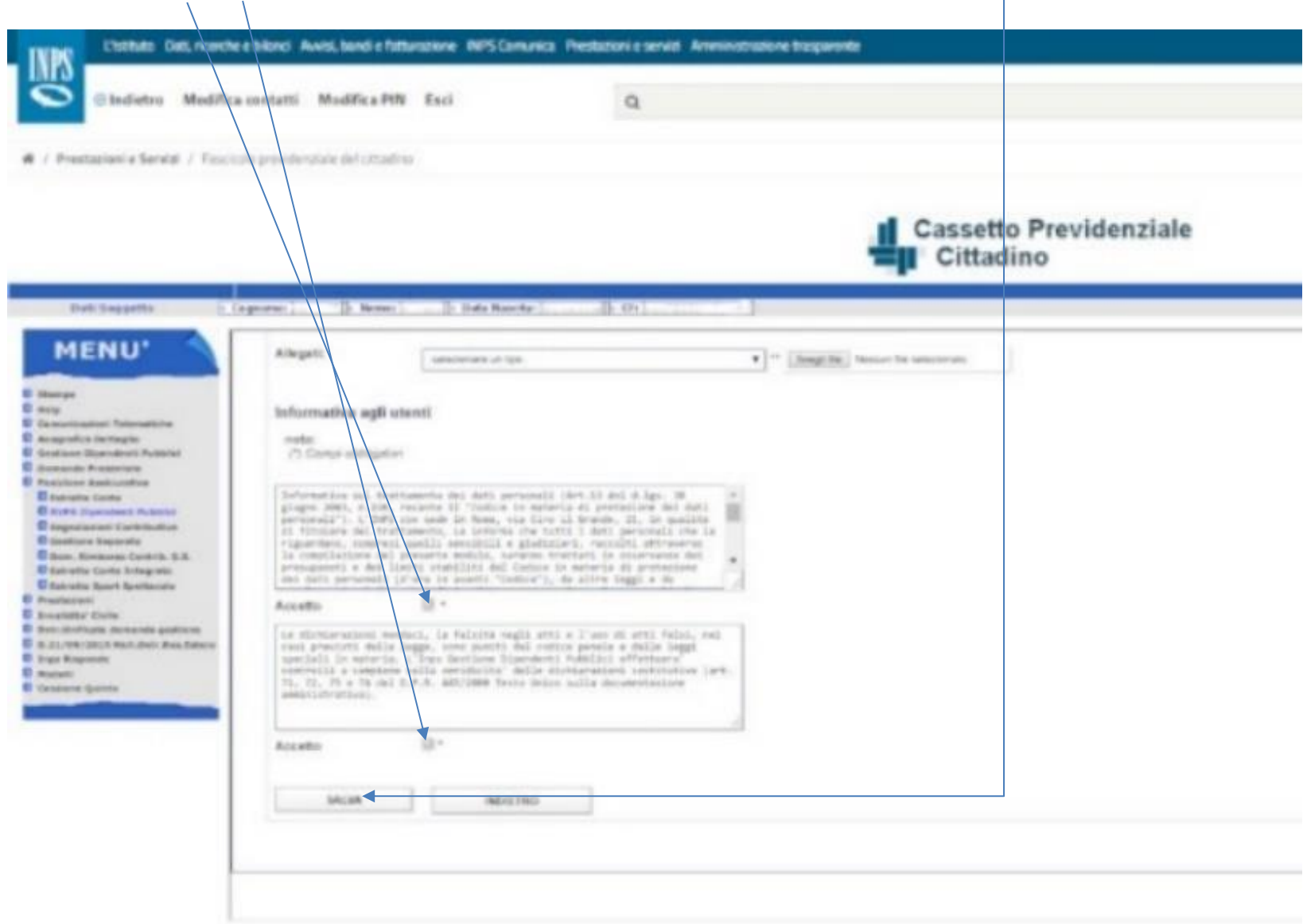

## 12. Successivamente se i dati inseriti sono corretti, cliccare su "Conferma RVPA"

| L'Istituto Dati, ricerch                                                                                                    | e e bilanci Avvisi, bandi e fatturazione INPS Comunica Prestazioni e servizi Amministrazione trasparente                                                                                                    |           | Assistenza (        | Contatti <    |
|----------------------------------------------------------------------------------------------------|----------------------------------------------------------------------------------------------------|-----------|---------------------|---------------|
| ⊙ Indietro Modifica                                                                                                    | a contatti Modifica PIN Esci Q                                                                                                    |           |                     | Cerca         |
| # / Prestazioni e Servizi / Fascio                                                                                                    | olo previdenziale del cittadino                                                                                                    |           | Ultimo accesso: 07/ | /05/2018 19:0 |
| Dati Soggetto ⊵ Cogno                                                                                                    | me: Data Nascita: Cf:                                                                                                    |           |                     |               |
| MENU'                                                                                                    |                                                                                                    | Utente: C | "   Sede: " .       | î             |
| <ul> <li>Stampa</li> <li>Help</li> <li>Comunicazioni Telematiche</li> <li>Anagrafia Dettaglia</li> <li>Gestione Dipendenti Pubblici</li> <li>Domande Presentatis</li> <li>Posizione Assicurativa</li> <li>Estratto Conto</li> <li>RVPA Dipendenti Pubblici</li> <li>Segnalazioni Contributive</li> <li>Gestione Separata</li> <li>Dom, Rimberso Contrib. C.S.</li> <li>Estratto Conto Integrato</li> <li>Estratto Conto Integrato</li> <li>Dettationi Conto Integrato</li> <li>Prestazioni</li> <li>Invalidita' Civile</li> <li>Dett.tufnicate domanda gestione</li> <li>Dazi/09/2015 Rick.Detz.Res.Estero</li> <li>Hodelli</li> <li>Cessione Quinto</li> </ul> | Consultazione RVPA  Riepilogo dettaglio Periodo di Servizio dal: 01/01/, al: 31/08/ Gestione: Stato Tipo di contribuzione: Contratto a tempo ndeterminato Maggiorazioni: Retribuzione ai fini pensionistici: Amministrazione di appartenenze: MINISTERO DELL'ISTRUZIONE, DELL'UNIVERSITA'E DELLA RICERCA Indennità di aeronavigazione: Percentuale di aspettativo indacale: 0 Note: Si allega file contriente i due contratti di lavoro stipulati con | r- 31     |                     |               |

13. Dopo aver cliccato su "Conferma RVPA" comparirà la seguente schermata con l'esito della richiesta di variazione e il relativo protocollo Inps

| L'Istituto Dati, ricerch                                                                                         | e e bilanci Avvisi, bandi e fatturazione INPS Co                                              | munica Prestazioni e se                                           | rvizi Amministrazione traspare          | nte                                              |  |
|----------------------------------------------------------------------------------------------------|-----------------------------------------------------------------------------------------------|-------------------------------------------------------------------|-----------------------------------------|--------------------------------------------------|--|
| © Indietro Modific                                                                                               | a contatti Modifica PIN Esci                                                                  | Q                                                                 |                                         |                                                  |  |
| # / Prestazioni e Servizi / Fasci<br>Dati Soggetto Cogni                                                         | colo previdenziale del cittadino                                                              | /: (   OF:                                                        |                                         |                                                  |  |
| MENU'                                                                                                    |                                                                                               |                                                                   |                                         |                                                  |  |
| D Stampa<br>D Help                                                                                               | Dati anagrafici 🗍 Richiesta Variazione                                                        | Posizione Assicurativa                                            | Consultazione RVPA                      |                                                  |  |
| Comunicazioni Telematiche<br>Anagrafica Dettaglio<br>Gestione Dipendenti Pubblici                                |                                                                                               |                                                                   |                                         |                                                  |  |
| D Posizione Assicurativa<br>D Estratto Conto<br>D RVPA Dipendenti Pubblici                                       | Esito Richiesta Variazione Periodo                                                            |                                                                   |                                         |                                                  |  |
| Segnalazioni Contributive     Gestione Separata     Dom. Rimborso Contrib. G.S.     Schedule Contrib. Interactor | La richiesta di variazione da Lei effettuata i<br>Per consultare le variazioni da Lei segnala | è stata correttamente invia<br>te: <u>Richieste gia' presenta</u> | ta ed è stata associata al seguen<br>le | e numero di protocollo: INPS.E <sup>nne de</sup> |  |
| D Estratto Sport Spettacole<br>D Prestazioni<br>D Invalidita' Civile                                             | Per mornare alla nome page. Home                                                              |                                                                   |                                         |                                                  |  |
| Detr.Unificate domanda gestione     D.21/09/2015 Rich.Detr.Res.Estero     Inps Risponde     Date do              |                                                                                               |                                                                   |                                         |                                                  |  |
| D Cessione Quinto                                                                                                |                                                                                               |                                                                   |                                         |                                                  |  |
|                                                                                                    |                                                                                               |                                                                   |                                         |                                                  |  |

14. Per inserire altri periodi ripetere la procedura sopra descritta.

15. Qualora fosse necessario procedere con la verifica dei periodi contrassegnati con la Nota 18, allora occorre nel riquadro "Azioni", cliccare su "Modifica periodo"

| S Ind                         | lietro Mo                               | difica conta                          | tti Modifica PIN Esc                            | i                           | Q                  |                   |                                    |        |                                        |              |        | Cerca |
|-------------------------------|-----------------------------------------|---------------------------------------|-------------------------------------------------|-----------------------------|--------------------|-------------------|------------------------------------|--------|----------------------------------------|--------------|--------|-------|
| Prestazioni                   | e Servizi / (                           | Gestione dipe                         | endenti pubblici: richiesta di v                | ariazione della posizione a | assicurativa -     | RVPA              |                                    |        | L                                      | Jltimo acces | 50:    |       |
|                               |                                         |                                       |                                                 |                             |                    |                   |                                    | Utente | e:   Sede: `                           |              |        |       |
| Dati anagraf                  | fici Richi                              | esta Variazio                         | ne Posizione Assicurativa                       | Consultazione RVPA          |                    |                   |                                    |        |                                        |              |        |       |
|                               |                                         |                                       |                                                 |                             |                    |                   |                                    |        |                                        |              |        |       |
|                               |                                         |                                       |                                                 |                             |                    |                   |                                    |        |                                        |              |        |       |
| Inserimento                   | Nuovo Pe                                | riodo                                 |                                                 |                             |                    |                   |                                    |        |                                        |              |        |       |
| INSERIMENT                    | O PERIODO DI                            | SERVIZIO                              | INSERIMENTO PERIODO RI                          | CONOSCIUTO                  | IMENTO PERIO       | DO FIGURATIVO     |                                    |        |                                        |              |        |       |
| Prospetto a<br>27 record trov | <b>i Estratto C</b><br>ti, visualizzati | <b>Conto Infor</b><br>i da 1 a 10. Pa | mativo<br>19g. << < 1 , <u>2 , 3 ≥ &gt;&gt;</u> |                             | F                  | stratto Conto Eme | sso il: 10/05/2018                 |        |                                        |              |        |       |
| Periodo (gg                   | g/mm/aaaa)                              |                                       |                                                 | Contributi uti              | li pensione        |                   |                                    |        |                                        |              | •      |       |
| dal                           | al                                      | Gestione                              | Tipo di Contribuzione/Rappo                     | rto Diritto<br>AA MM GG     | Misura<br>AA MM GG | Maggiorazioni     | Retribuzione ai fini pensionistici | Ar     | nministrazione o Ente datore di lavoro | Note         | Azioni |       |
| 10/11/1987                    | 31/12/1987                              | Stato                                 | Serv. Milit. 1092/73 Art.8                      | 00. 01. 21                  | 00. 01. 21         |                   |                                    |        |                                        |              | P 🛛 🔞  |       |
| 01/01/1988                    | 31/12/1988                              | Stato                                 | Serv. Milit. 1092/73 Art.8                      | 01. 00. 00                  | 01. 00. 00         |                   |                                    |        |                                        |              | P 🛛 🔇  |       |
| 01/01/1989                    | 09/07/1989                              | Stato                                 | Serv. Milit. 1092/73 Art.8                      | 00. 06. 09                  | 00. 06. 09         |                   | -                                  |        |                                        | X            | ₽ 🗗 🛛  |       |
| 01/09/1995                    | 31/12/1995                              | Stato                                 |                                                 | -                           | •                  |                   |                                    | MINIST | ERO DELL' ISTRUZIONE, DELL'UNIVERSITA' | 18           | P 📝 🔇  |       |
| 01/01/1996                    | 31/08/1996                              | Stato                                 |                                                 | -                           |                    |                   |                                    | MINIST | ERO DELL' ISTRUZIONE, DELL'UNIVERSITA' | 18           | ₽ 🕅 🔇  |       |
| 01/09/1996                    | 31/12/1998                              | Stato                                 | Contratto a tempo indetermina                   | ato 00. 04. 00              | 00. 04. 00         |                   | 6.497,89                           | MINIST | ERO DELL' ISTRUZIONE, DELL'UNIVERSITA' |              | P 🛛 🛇  |       |

Inserire i dati richiesti e poi procedere con l'invio della rettifica secondo la procedura sopra descritta a partire dal punto 9

## 16. Dopo aver completato e verificato le richieste presentate "Consultazione RVPA",

| L'Istituto Dati, ricerche e bilanci Avvisi, bandi e fatturazione INPS Comunica Prestazioni e servizi Amministrazione trasprirente                                                                                                    | Assistenza Contatti 🔫                |
|----------------------------------------------------------------------------------------------------|--------------------------------------|
| Indietro Modifica contatti Modifica PIN Esci                                                                                                    | Сегса                                |
| # / Prestazioni e Servizi / Fascicolo previdenziale del cittadino                                                                                                    | Ultimo accesso: 07/05/2018 19:0      |
| Dati Soggetto Cognome: Di Nome: Data Nascita: 72 / Cft                                                                                                    |                                      |
| MENU'                                                                                                    | Utente:                              |
| <ul> <li>Help</li> <li>Comunication Telematiche</li> <li>Anagrafica Dettugio</li> <li>Gestione Dipendenti Publici</li> <li>Domande Presentate</li> <li>Posizione Assicurativa</li> <li>Stratto Contra Integrato</li> <li>Stratto Sport Spettacolo</li> <li>Dervoliticate domando gestione</li> <li>Dazi //99/2015 Rich.Dett.Res.Extero</li> <li>Tapis Risponde</li> <li>Modelli</li> <li>Cessione Quinto</li> </ul> | collo: INP\$.6500.15/05/2018.0083489 |

1

Snadir 2018 ©